### Skapa Jarfil med DrJava

En jarfil är ett javaprogram som kan köras av vem helst genom att bara dubbelklicka på en ikon. Jarfilen kan du t.ex. skicka till de som vill skall kunna köra ditt program eller så kan du lägga din jarfil på en webbsida som gör att andra kan köra programmet bara genom att klicka på jarfilen.

Den som kör programmet behöver inte kompilera (eller veta något om det) och inte heller ha DrJava (eller motsvarande program).

Jarfilen har skapats från javafilen (dvs filen med javasatserna) och den som får tillgång till jarfilen kan inte se javasatserna, så källan till programmet är alltså lässkyddat. Men man kan köra programmet. En viktig sak är programmet INTE får innehålla några utskrifter i DrJava´s Interaction och heller inte inläsning i Interaction.

Allt sådan måste man t.ex. använda popupfönster för.

På nästkommande sidor finns beskrivet hur man skapar en jarfil i DrJava. Antag att du önskar göra en jarfil av ett program som heter Popup och att javafilen till programmet finns i en mapp med namnet jarfil. Starta DrJava och öppna javafilen som finns i mappen jarfil.

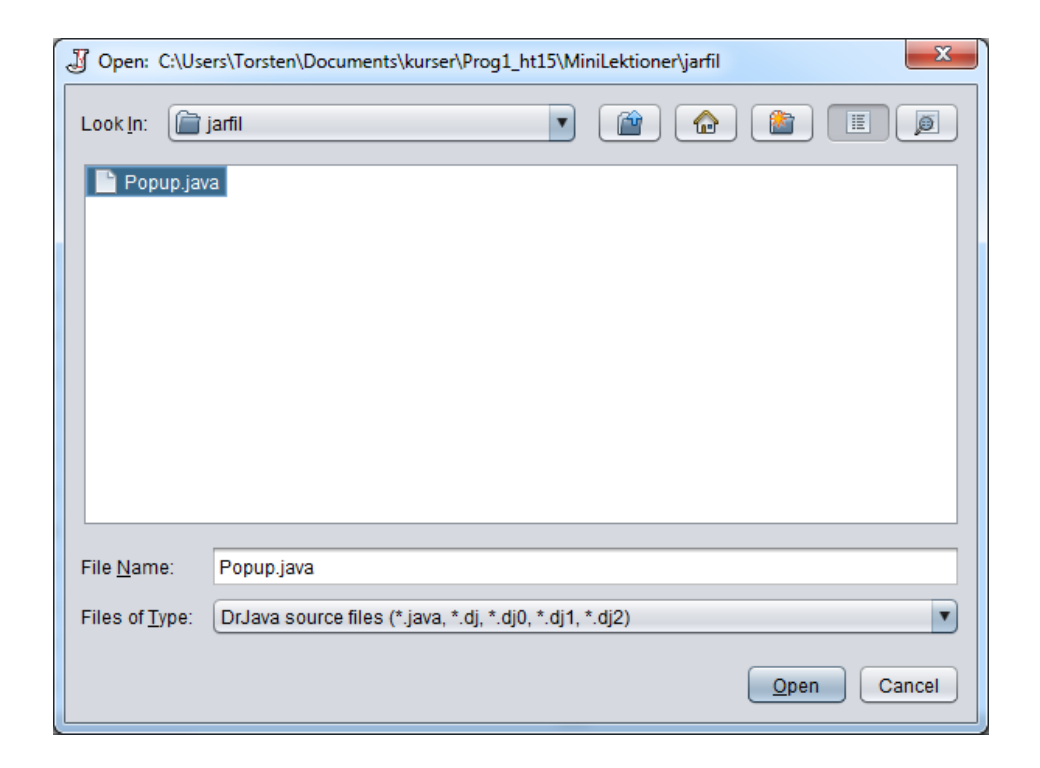

#### Så här bör det nu se ut i DrJava.

| J C:\Users\Torsten\Documents\kurser\Prog1_ht15\MiniLektioner\jarfil\Popup.java                 |
|------------------------------------------------------------------------------------------------|
| Eile Edit Tools Project Debugger Language Level Help                                           |
| 🕼 New 🚭 Open 🎒 Save 🖹 Close 🐰 Cut 🖪 Copy 👚 Paste 💭 Undo 🎯 Redo 👫 Find Compile Reset Run Test J |
| <pre>\$ \$ \$ \$ \$ \$ \$ \$ \$ \$ \$ \$ \$ \$ \$ \$ \$ \$ \$</pre>                            |
| Interactions Console Compiler Output                                                           |
| Compiler ready: JDK 6.0_45 from C:\Program Files<br>(x86)\Java\jdk1.6.0_45\lib\tools.jar.      |
| Editing C:\Users\Torsten\Documents\kurser\Prog1_ht15\MiniLektioner\jarfil\Popup.java 1         |

#### Här är hela javafilen i klartext.

```
// Ett exempel på hantering av popupfönster
import javax.swing.*; // Obligatoriskt sats
public class Popup {
 public static void main (String[]arg) {
    String svar; double saldo; int år;
   // Popup-fönster för fråga OCH svar
   // svaret är ett Stringvärde, lagras därför i en Stringvariabel
    svar = JOptionPane.showInputDialog("Saldot?");
    // Konvertera Stringvärdet till en double
    saldo = Double.parseDouble(svar);
    // popup-fönster för fråga OCH svar
    svar = JOptionPane.showInputDialog("Antal år?");
   // Konvertera Stringvärdet till en int
    år = Integer.parseInt(svar);
    saldo = saldo*Math.pow(1.05, år);
     // popup-fönster för utskrift
    JOptionPane.showMessageDialog(null,
     "Saldot blir då " + saldo + " efter " + år + " år med räntan 5%");
  } // main
```

```
} // klassen
```

#### I DrJava välj Project > New

#### Döp projektet till project Gör Save

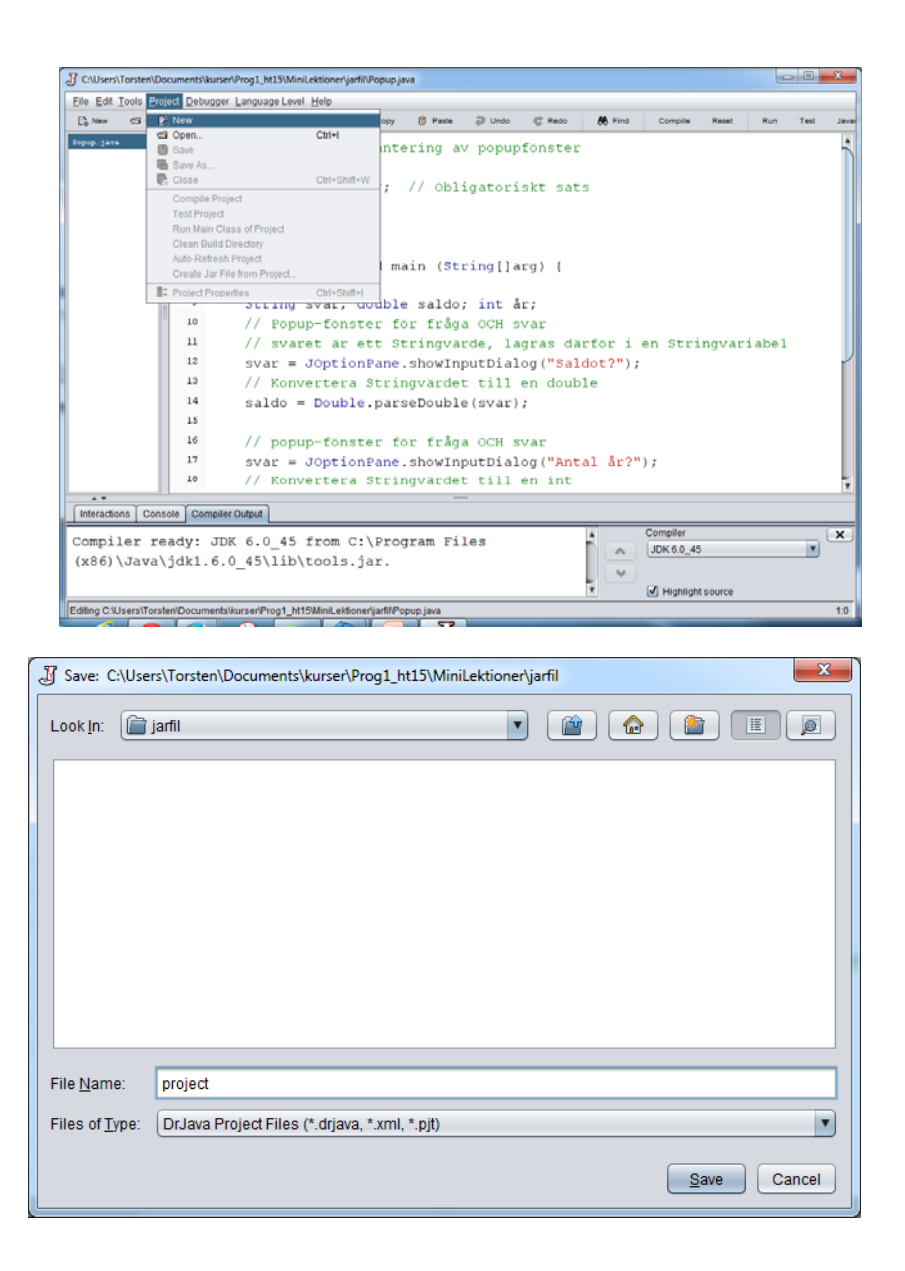

#### Följande dyker upp.

#### På raden Main Class skriv: Popup

Klicka sedan på OK

| Project Properties for              | or project.drjava                                |     |
|-------------------------------------|--------------------------------------------------|-----|
| Project Root                        | Documents\kurser\Proo1 ht15\MiniLektioner\iarfil |     |
| Build Directory                     |                                                  |     |
| Working Directory                   | Documents\kurser\Proo1 ht15\MiniLektioner\iarfil |     |
| Main Class                          | Рорир                                            |     |
|                                     | File Absolute                                    |     |
| Extra Classpath                     | Add X Move Up Mov                                | e D |
| Auto Refresh<br>on Open             |                                                  |     |
| Files Excluded from<br>Auto-Refresh | Add                                              |     |
| (                                   | Advanced Apply OK Cancel                         |     |

Klicka på Compile Project DrJava bör svara med Compilation completed i Interactions

Klicka på Run Project Programmet Popup kommer nu köras

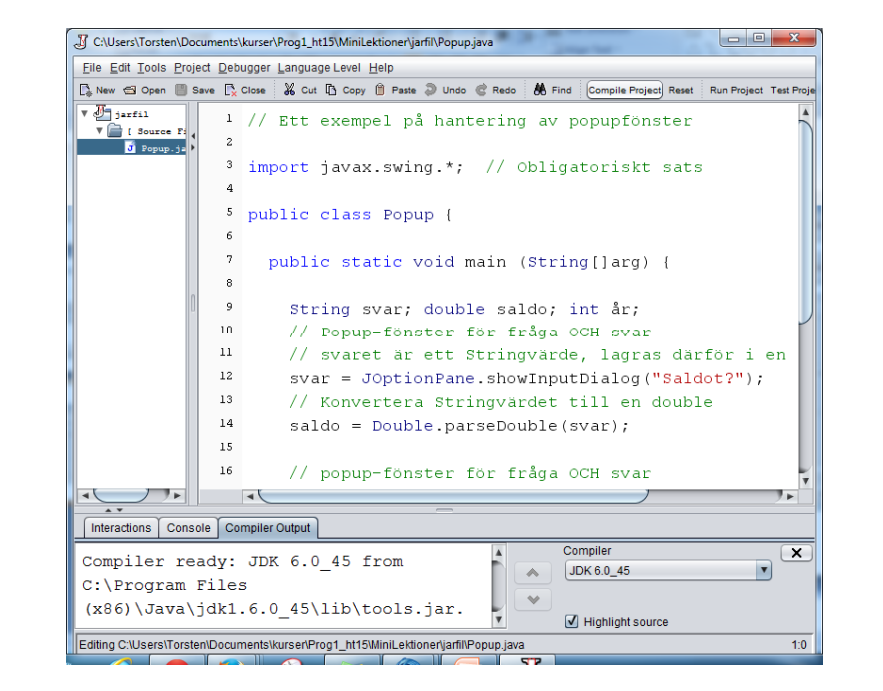

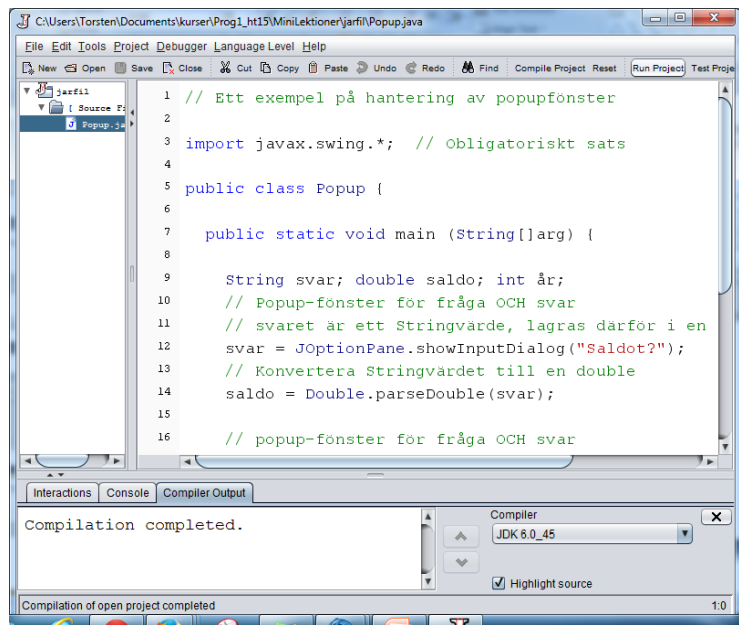

jarfil med DrJava

### Följande händer vid körningen

| Input | x                            |
|-------|------------------------------|
| ?     | Saldot?<br>1000<br>OK Cancel |

| Input                | ×      |
|----------------------|--------|
| Antal år?<br>8<br>OK | Cancel |

| Mess | age |                                                           |
|------|-----|-----------------------------------------------------------|
| ĺ    |     | Saldot blir då 1477.455443789063 efter 8 år med räntan 5% |
|      |     | OK                                                        |

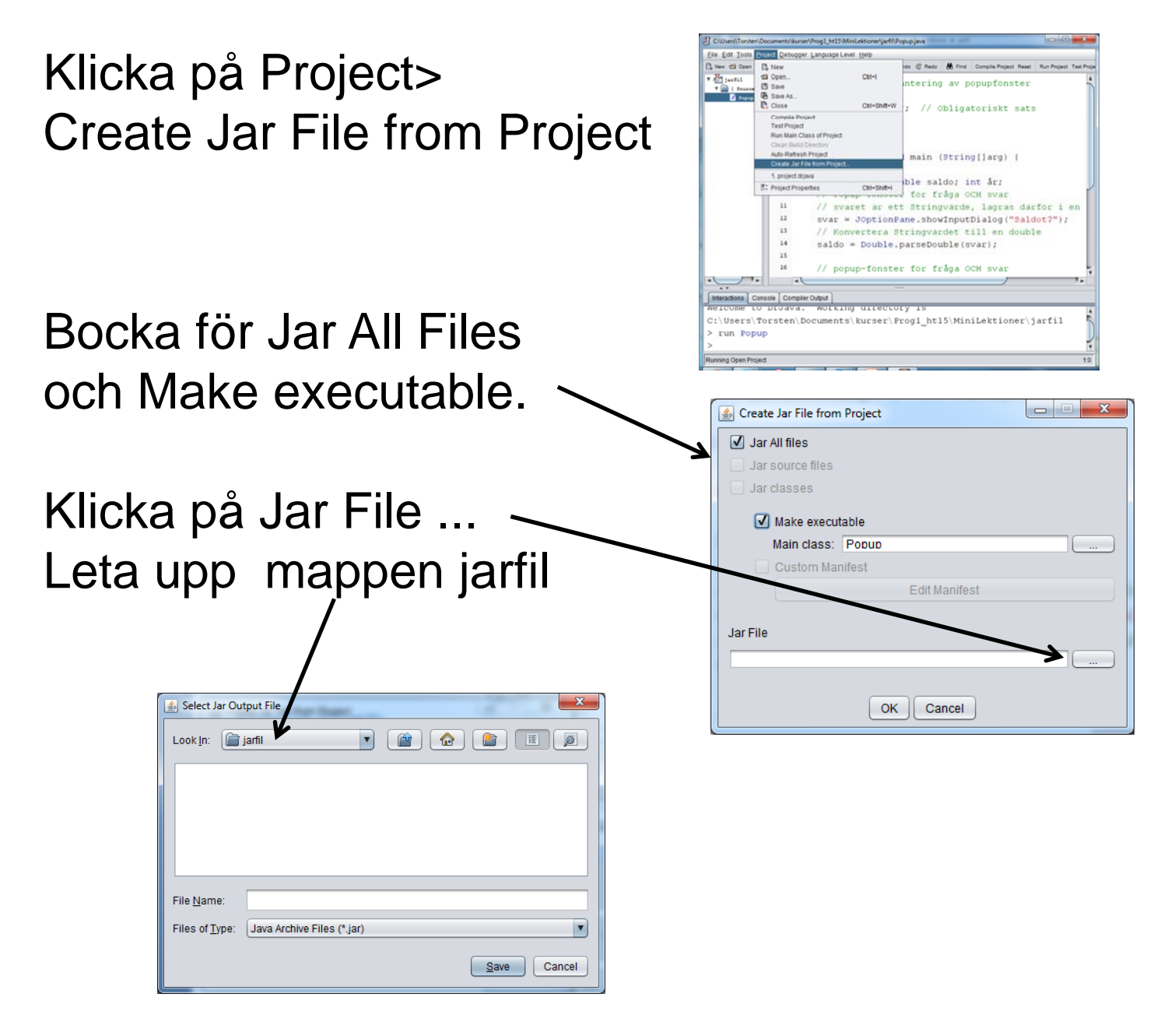

| _                                            | acparence                               |      |   |
|----------------------------------------------|-----------------------------------------|------|---|
| Look <u>I</u> n:                             | jarfil 🔹                                |      | E |
|                                              |                                         |      |   |
|                                              |                                         |      |   |
|                                              |                                         |      |   |
|                                              |                                         |      |   |
|                                              |                                         |      |   |
|                                              |                                         |      |   |
| File <u>N</u> ame:                           | Popup.jar                               | <br> |   |
| File <u>N</u> ame:<br>Files of <u>T</u> ype: | Popup.jar<br>Java Archive Files (*.jar) |      |   |

#### Följande dyker nog upp, välj OK

| 🔬 Problems Creating Jar                                                              |  |  |  |  |
|--------------------------------------------------------------------------------------|--|--|--|--|
| There were problems creating this jar file, but DrJava was probably able to recover. |  |  |  |  |
| duplicate entry: Popup.class                                                         |  |  |  |  |
|                                                                                      |  |  |  |  |
|                                                                                      |  |  |  |  |
|                                                                                      |  |  |  |  |
|                                                                                      |  |  |  |  |
| OK                                                                                   |  |  |  |  |

#### Följande dyker upp, välj OK

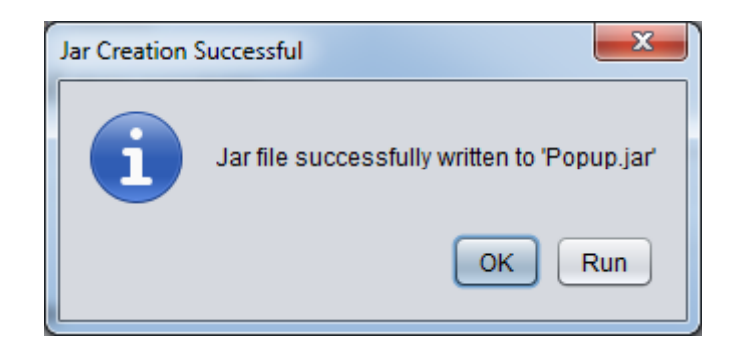

# Kontrollera nu att filen Popup.jar finns i din mapp med namnet jarfil.

|                                                                                                    | Name Name And Address of                         | toost .          |                     |                 |
|----------------------------------------------------------------------------------------------------|--------------------------------------------------|------------------|---------------------|-----------------|
| S S I I I I I I I I I I I I I I I I I I                                                                                                    | kurser + Progl_ht15 + MiniLektioner + jai        | 11               | · + /               | Search jarfil 👂 |
| Organize 🔻 🔬 Open 🔻 Share with                                                                                                    | E-mail Burn New folder                           |                  | 8==                 | • 🔳 🔞           |
| ☆ Favorites                                                                                                    | Name                                             | Date modified    | Туре                | Size            |
| 🐌 Downloads                                                                                                    | 🛋 Рорир                                          | 2015-09-22 16:31 | CLASS File          | 2 KB            |
| Recent Places                                                                                                    | 📓 Рорир                                          | 2015-09-22 16:43 | Executable Jar File | 2 KB            |
| 🧮 Desktop                                                                                                    | 🦳 Рорир                                          | 2015-09-22 15:48 | JAVA File           | 1 KB            |
| 🕌 Google Drive                                                                                                    | 📄 project                                        | 2015-09-22 16:23 | DRJAVA File         | 1 KB            |
| <ul> <li>□ Libraries</li> <li>□ Documents</li> <li>→ Music</li> <li>□ Pictures</li> <li>□ Videos</li> <li>□ Videos</li> <li>□ Computer</li> <li>▲ Local Disk (C:)</li> <li>♥ Network</li> </ul> |                                                  |                  |                     |                 |
| Popup Date modified: 2<br>Executable Jar File Size: 1                                                                                                    | 015-09-2216:43 Date created: 2015-09-2<br>,92 KB | 2 16:43          |                     |                 |

## Testkör programmet genom att dubbelklicka på jarfilen.